# **Bid Tabulations Dashboard**

# A TxDOTCONNECT Job Aid

**Roles Impacted** 

**TxDOT.gov Users** 

Last Revised

January 9, 2025

# Introduction

This job aid supports TxDOT employees and business partners who visit TxDOT.gov for information about the Bid Tabulation Dashboard. Interactive Tableau dashboards have replaced certain reports on TxDOT.gov.

These dashboards contain the same information as the old web pages, with a few notable improvements, including:

- Significantly reduced number of reports, pages, and links
- Information is uploaded automatically
- Data is updated hourly
- Users may customize their view to see exactly what they need

#### **Topics**

This job aid contains the following topics.

- Introduction
- Common Features
- Bid Tabulations Dashboard

# **Common Features**

Each dashboard has several features in common, including:

- Sort and Filter Data
- <u>Top Toolbar</u>
- Download Data

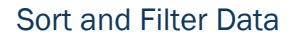

Each dashboard contains data arranged in tables or in color-coded chart. Users can sort and filter this data by clicking the data table or chart directly or by using the filter feature.

| Feature                                                                                                    | Description                                                                                                    |                                                                                                    |                                                                                                    |                                                                                                    |                                                                                                    |  |  |  |  |
|----------------------------------------------------------------------------------------------------|----------------------------------------------------------------------------------------------------|----------------------------------------------------------------------------------------------------|----------------------------------------------------------------------------------------------------|----------------------------------------------------------------------------------------------------|----------------------------------------------------------------------------------------------------|--|--|--|--|
| Sort                                                                                                    | Click a column header to sort the data table in order of descending or ascending order.                                                                             |                                                                                                    |                                                                                                    |                                                                                                    |                                                                                                    |  |  |  |  |
| DISTRICT COUNTY PROJECT ID CONTROLLING HI<br>(CCSJ) (CCSJ) PROJECT (CCSJ) (C                                                                                                    | GHWAY BID V<br>CSJ) RANK                                                                                                    | /ENDOR NAME BIC                                                                                                    | ITEM TOTAL COST                                                                                                    | Avg. ENGINEER'S<br>ESTIMATE (incl.<br>A+B)                                                                                                    | 6 % Over/Under                                                                                                    |  |  |  |  |
| Dallas Collin A00212787 6476-37-001 St                                                                                                    | 10005 EE T                                                                                                    | vdot Engineer's Estimate \$20                                                                                                    | 6 500 00                                                                                                    | \$296 500 00                                                                                                    | 0.0%                                                                                                    |  |  |  |  |
|                                                                                                    | 1 1                                                                                                    |                                                                                                    | 77 600 00                                                                                                    | \$296,500.00                                                                                                    | C 104                                                                                                    |  |  |  |  |
|                                                                                                    | 2 4                                                                                                    | UCTIN ACDUALT INC. \$20                                                                                                    | 1 000 00                                                                                                    | \$296,500.00                                                                                                    | -0.470                                                                                                    |  |  |  |  |
|                                                                                                    | <u> </u>                                                                                                    | AUSTIN ASPΠΑLI, INC. \$20                                                                                                    | 51,000.00                                                                                                    | φ <b>2</b> 30,500.00                                                                                                    | -3.270                                                                                                    |  |  |  |  |
|                                                                                                    | or by CCCI                                                                                                    |                                                                                                    |                                                                                                    |                                                                                                    |                                                                                                    |  |  |  |  |
| Filters         DISTRICT         COUNTY         PROJECT ID           LET TYPE DESCRIPTION         (CCSJ)         (CCSJ)                                                                                                    | ON BY CCSJ.                                                                                                    | BID VENDOR NAME<br>RANK                                                                                                    | BID ITEM TOTAL COST                                                                                                    | Avg. ENGINEER'S<br>ESTIMATE (incl.<br>4+R)                                                                                                    | % Over/Under                                                                                                    |  |  |  |  |
| Filters     DISTRICT     COUNTY     PROJECT ID       LET TYPE DESCRIPTION     (CCSJ)     (CCSJ)                                                                                                    | ON BY CCSJ.                                                                                                    | BID VENDOR NAME<br>RANK                                                                                                    | BID ITEM TOTAL COST                                                                                                    | Avg. ENGINEER'S<br>ESTIMATE (incl.<br>A+B)                                                                                                    | % Over/Under                                                                                                    |  |  |  |  |
| Filters     DISTRICT     COUNTY     PROJECT ID       LET TYPE DESCRIPTION     (CCSJ)     (CCSJ)     (CCSJ)       (All)     •     Dallas     Collin     A00212787                                                                                                    | ONTROLLING HIGHWAY<br>PROJECT (CCSJ) (CCSJ)<br>6476-37-001 SH0005                                                                                                   | BID VENDOR NAME<br>RANK<br>EE Txdot Engineer's Estimate                                                                                                    | BID ITEM TOTAL COST                                                                                                    | Avg. ENGINEER'S<br>ESTIMATE (incl.<br>A+B)<br>\$296,500.00                                                                                                    | % Over/Under                                                                                                    |  |  |  |  |
| Filters       DISTRICT       COUNTY       PROJECT ID         LET TYPE DESCRIPTION       (CCS.J)       (CCS.J)       (CCS.J)         (All)       •       Dallas       Collin       A00212787                                                                                                    | CONTROLLING HIGHWAY<br>PROJECT (CCSJ) (CCSJ)<br>6476-37-001 SH0005                                                                                                  | BID VENDOR NAME<br>RANK<br>EE Txdot Engineer's Estimate<br>1 USA AMTECH, INC.                                                                                                    | BID ITEM TOTAL COST<br>\$296,500.00<br>\$277,608.00                                                                                                    | Avg. ENGINEER'S<br>ESTIMATE (incl.<br>A+B)<br>\$296,500.00<br>\$296,500.00                                                                                                    | % Over/Under                                                                                                    |  |  |  |  |
| Filters     DISTRICT     COUNTY     PROJECT ID       LET TYPE DESCRIPTION     (CCSJ)     (CCSJ)       (All)     •       Project Actual Let Date     Dallas     Collin     A00212787                                                                                                    | CONTROLLING HIGHWAY<br>PROJECT (CCSJ) (CCSJ)                                                                                                    | BID<br>RANK         VENDOR NAME           EE         Txdot Engineer's Estimate           1         USA AMTECH, INC.           2         AUSTIN ASPHALT, INC.                                                                                                    | BID ITEM TOTAL COST<br>\$296,500.00<br>\$277,608.00<br>\$281,000.00                                                                                                    | Avg. ENGINEER'S<br>ESTIMATE (incl.<br>A+B)<br>\$296,500.00<br>\$296,500.00<br>\$296,500.00                                                                                                    | % Over/Under                                                                                                    |  |  |  |  |
| Filters     DISTRICT     COUNTY     PROJECT ID       LET TYPE DESCRIPTION     (CCSJ)     (CCSJ)       [AII]     •       Project Actual Let Date     January 2025       January 2025     •       District     Dailas                                                                                                    | CONTROLLING HIGHWAY<br>PROJECT (CCSJ) (CCSJ)                                                                                                    | BID<br>RANK         VENDOR NAME           EE         Txdot Engineer's Estimate           1         USA ANTECH, INC.           2         AUSTIN ASPHALT, INC.           3         TOUCHSTONE RESOURCES, LLC                                                                                                    | BID ITEM TOTAL COST<br>\$296,500.00<br>\$277,608.00<br>\$281,000.00<br>\$320,300.00                                                                                                    | Avg. ENGINEER'S<br>ESTIMATE (incl.<br>A+B)<br>\$296,500.00<br>\$296,500.00<br>\$296,500.00<br>\$296,500.00                                                                                          | % Over/Under           0.0%           -6.4%           -5.2%           8.0%                                                                                                    |  |  |  |  |
| Filters     DISTRICT     COUNTY (CCSJ)     PROJECT ID (CCSJ)       LET TYPE DESCRIPTION     •       (AII)     •       Project Actual Let Date     Dallas     Collin     A00212787       January 2025     •       District     Denton     A00210584                                                                                                    | Or by CCSJ.                                                                                                    | BID<br>RANK         VENDOR NAME           EE         Txdot Engineer's Estimate           1         USA AMTECH, INC           2         AUSTIN ASPHALT, INC           3         TOUCHSTONE RESOURCES, LLC           EE         Txdot Engineer's Estimate           1         DECHTIN ASPHALT, INC                                                                                                    | BID ITEM TOTAL COST<br>\$296,500.00<br>\$277,608.00<br>\$281,000.00<br>\$320,300.00<br>\$74,207.00                                                                                                    | Avg. ENGINEER'S<br>ESTIMATE (incl.<br>A+B)<br>\$296,500.00<br>\$296,500.00<br>\$296,500.00<br>\$74,211.00<br>\$74,211.00                                                                            | % Over/Under                                                                                                    |  |  |  |  |
| Filters     DISTRICT     COUNTY (CCS.J)     PROJECT ID (CCS.J)       LET TYPE DESCRIPTION     •       (AII)     •       Project Actual Let Date     Dallas     Collin     A00212787       January 2025     •       District     Denton     A00210584       Project Type                                                                                                    | Or by CCSJ.           CONTROLLING<br>PROJECT (CCSJ)         HIGHWAY<br>(CCSJ)           6476-37-001         SH0005           6469-68-001         FM0407             | BID<br>RANK         VENDOR NAME           EE         Txdot Engineer's Estimate           1         USA AMTECH, INC.           2         AUSTIN ASPHALT, INC.           3         TOUCHSTONE RESOURCES, LLC.           EE         Txdot Engineer's Estimate           1         PROCURE SERVICES, LLC.           2         DAI MEP HAIL CONSTPLICTION                                                                                                    | BID ITEM TOTAL COST<br>\$296,500.00<br>\$277,608.00<br>\$281,000.00<br>\$320,300.00<br>\$74,211.00<br>\$454,887.00<br>\$64,150.00                                                                                                    | Avg. ENGINEER'S<br>ESTIMATE (incl.<br>A+B)<br>\$296,500.00<br>\$296,500.00<br>\$296,500.00<br>\$74,211.00<br>\$74,211.00<br>\$74,211.00                                                             | % Over/Under           0.0%           -6.4%           -5.2%           8.0%           0.0%           -38.2%           -38.6%                                                                  |  |  |  |  |
| Filters     DISTRICT     COUNTY (CCSJ)     PROJECT ID (CCSJ)       LET TYPE DESCRIPTION     •       (AII)     •       Project Actual Let Date     January 2025     •       January 2025     •       District     Denton     A00210584       Project Type     •                                                                                                    | Or by CCSJ.           CONTROLLING<br>PROJECT (CCSJ)         HIGHWAY<br>(CCSJ)           6476-37-001         SH0005           6469-68-001         FM0407             | BID<br>RANK         VENDOR NAME           EE         Txdot Engineer's Estimate           1         USA AMTECH, INC           2         AUSTIN ASPHALT, INC           3         TOUCHSTONE RESOURCES, LLC           EE         Txdot Engineer's Estimate           1         PROLURE SERVICES, LLC           2         PALMER CONTRACTORS LLC                                                                                                    | BID ITEM TOTAL COST<br>\$296,500.00<br>\$277,608.00<br>\$281,000.00<br>\$320,300.00<br>\$74,211.00<br>\$45,887.00<br>\$66,371.00                                                                                                    | Avg. ENGINEER'S<br>ESTIMATE (incl.<br>A+B)<br>\$296,500.00<br>\$296,500.00<br>\$296,500.00<br>\$74,211.00<br>\$74,211.00<br>\$74,211.00                                                             | % Over/Under                                                                                                    |  |  |  |  |
| Filters     DISTRICT     COUNTY (CCSJ)     PROJECT ID (CCSJ)       LET TYPE DESCRIPTION <ul> <li>(AII)</li> <li>Project Actual Let Date</li> <li>January 2025</li> <li>District</li> <li>Denton</li> <li>A00210584</li> </ul> Project Type <ul> <li>(AII)</li> <li>(AII)</li> </ul>                                                                                                    | Or by CCSJ.           CONTROLLING<br>PROJECT (CCSJ)         HIGHWAY<br>(CCSJ)           6476-37-001         SH0005           6469-68-001         FM0407             | BID<br>RANK         VENDOR NAME           EE         Txdot Engineer's Estimate           1         USA AMTECH, INC.           2         AUSTIN ASPHALT, INC.           3         TOUCH STONE RESOURCES, LLC.           EE         Txdot Engineer's Estimate           1         PROCURE SERVICES, LLC.           2         PALMER HALL CONSTRUCTION           3         ALBECO CONTRACTORS LLC.           4         RHINO EQUITY, LLC.                                                                           | BID ITEM TOTAL COST<br>\$296,500.00<br>\$277,608.00<br>\$281,000.00<br>\$320,300.00<br>\$74,211.00<br>\$45,887.00<br>\$66,371.00<br>\$67,577.00                                                                                                    | Avg. ENGINEER'S<br>ESTIMATE (incl.<br>A+B)<br>\$296,500.00<br>\$296,500.00<br>\$296,500.00<br>\$74,211.00<br>\$74,211.00<br>\$74,211.00<br>\$74,211.00                                              | % Over/Under           0.0%           -6.4%           -5.2%           8.0%           0.0%           -38.2%           -13.6%           -10.6%                                                 |  |  |  |  |
| Filters     DISTRICT     COUNTY     PROJECT ID       LET TYPE DESCRIPTION <ul> <li>(AII)</li> <li>Project Actual Let Date</li> <li>January 2025</li> <li>District</li> <li>Dailas</li> <li>Project Type</li> <li>(AII)</li> <li>Construction</li> </ul> Denton     A00210584                                                                                                    | Or by CCSJ.           controlling project (ccsj) (ccsj)           6476-37-001         SH0005           6469-68-001         FM0407                                   | BID<br>RANK         VENDOR NAME           EE         Txdot Engineer's Estimate           1         USA AMTECH, INC.           2         AUSTIN ASPHALT, INC.           3         TOUCHSTONE RESOURCES, LLC           EE         Txdot Engineer's Estimate           1         PROCURE SERVICES, LLC           2         PALMER HALL CONSTRUCTION           3         ALBECD CONTRACTORS LLC           4         RHIND EQUITY, LLC           5         THE ROLLING GROUP LLC                                      | BID ITEM TOTAL COST<br>\$296,500.00<br>\$277,608.00<br>\$281,000.00<br>\$282,0300.00<br>\$74,211.00<br>\$45,887.00<br>\$64,150.00<br>\$66,371.00<br>\$67,577.00<br>\$78,629.50                                                                        | Avg. ENGINEER'S<br>ESTIMATE (incl.<br>A+B)<br>\$296,500.00<br>\$296,500.00<br>\$296,500.00<br>\$24,211.00<br>\$74,211.00<br>\$74,211.00<br>\$74,211.00<br>\$74,211.00<br>\$74,211.00                | % Over/Under           0.0%           -6,4%           -5.2%           8.0%           0.0%           -38,2%           -13.6%           -10.6%           8.9%           6.0%                   |  |  |  |  |
| Filters       DISTRICT       COUNTY       PROJECT ID         LET TYPE DESCRIPTION <ul> <li>(All)</li> <li>Project Actual Let Date</li> <li>January 2025</li> <li>District</li> <li>Denton</li> <li>A00210584</li> <li>Denton</li> <li>A00210584</li> </ul> Denton     A00210584                                                                                                    | Or by CCSJ.           controlling         Highway           pR0JECT (CCSJ)         (CCSJ)           6476-37-001         SH0005           6469-68-001         FM0407 | BID<br>RANK         VENDOR NAME           EE         Txdot Engineer's Estimate           1         USA ANTECH, INC.           2         AUSTIN ASPHALT, INC.           3         TOUCHSTONE RESOURCES, LLC           EE         Txdot Engineer's Estimate           1         PPOCURE SERVICES, LLC           2         PALMER HALL CONSTRUCTION           3         ALBECO CONTRACTORS LLC           4         RHINO EQUITY, LLC           5         THE ROLLING GROUP LLC           6         ANTHONY SERVICES | BID ITEM TOTAL COST           \$296,500.00           \$277,608.00           \$281,000.00           \$282,0300.00           \$45,887.00           \$45,887.00           \$66,371.00           \$67,577.00           \$78,629.50           \$159,348.00 | Avg. ENGINEER'S<br>ESTIMATE (incl.<br>A+B)<br>\$296,500.00<br>\$296,500.00<br>\$296,500.00<br>\$74,211.00<br>\$74,211.00<br>\$74,211.00<br>\$74,211.00<br>\$74,211.00<br>\$74,211.00<br>\$74,211.00 | % Over/Under           0.0%           -6.4%           -5.2%           8.0%           0.0%           -38.2%           -13.6%           -10.6%           6.0%           114.7%                 |  |  |  |  |
| Filters       DISTRICT       COUNTY       PROJECT ID         LET TYPE DESCRIPTION <ul> <li>(All)</li> <li>Project Actual Let Date</li> <li>January 2025</li> <li>District</li> <li>Dallas</li> <li>Collin</li> <li>A00212787</li> </ul> Dallas     Collin     A00212787           District         Dallas         •         Denton         A00210584           Project Type         (All)         •         Denton         A00210584           Yroject Classification         •         Bid Tabs Detail         Bid Tabs Detail           Bid Tabulations Detail Type         By Vendor         •         SEQUENCE_NBR         •           •         •         •         •         •         • | or by CCSJ.           controlling project (ccsj)           6476-37-001           SH0005           6469-68-001           FM0407                                      | BID<br>RANK         VENDOR NAME           EE         Txdot Engineer's Estimate           1         USA AMTECH, INC.           2         AUSTIN ASPHALT, INC.           3         TOUCHSTONE RESOURCES, LLC           EE         Txdot Engineer's Estimate           1         PROCURE SERVICES, LLC           2         PALMER HALL CONSTRUCTION           3         ALBECO CONTRACTORS LLC           4         RHINO EQUITY LLC           5         THE ROLLING GROUP LLC           6         ANTHONY SERVICES  | \$296,500.00<br>\$277,608.00<br>\$281,000.00<br>\$320,300.00<br>\$45,887.00<br>\$45,887.00<br>\$66,371.00<br>\$66,371.00<br>\$78,629.50<br>\$159,348.00                                                                                               | Avg. ENGINEER'S<br>ESTIMATE (incl.<br>A+B)<br>\$296,500.00<br>\$296,500.00<br>\$296,500.00<br>\$74,211.00<br>\$74,211.00<br>\$74,211.00<br>\$74,211.00<br>\$74,211.00<br>\$74,211.00<br>\$74,211.00 | % Over/Under           0.0%           -6,4%           -5.2%           8.0%           0.0%           -38.2%           -38.6%           -10.6%           -8.9%           6.0%           114.7% |  |  |  |  |

- **1.** Remove the check next to **All**.
- 2. Select one or more values.
- 3. Click Apply.

 $\checkmark$ 

The table updates automatically to reflect your selections.

Click  $\overline{\mathbf{M}}$  to remove all selections from a filter.

#### Top Toolbar

The top of each dashboard contains a toolbar with the features described below.

| ) C !   | D िटु िि 🗁 ▼ │ Oि Data Details ြ% Edit ြ∟ View: Original 💿 Watch ▼ │ िि ि ि प ▼ [ि] 🔩 Share                                                                                                    |
|---------|----------------------------------------------------------------------------------------------------|
| Button  | Description                                                                                                    |
| Ċ       | <b>Undo my last action.</b> This allows you to undo the most recent sorting or filtering of the dashboard.                                                                                      |
| Ċ       | Redo my last action. This allows you to redo any actions that you have undone.                                                                                                    |
| Ţ       | <b>Reset view.</b> This allows you to remove any sorting or filters that have been applied and reset the dashboard to its original view.                                                        |
| (J)     | <b>Refresh data in this view.</b> This allows you to make sure the dashboard is displaying the latest available data. This is only visible when <b>not</b> in Full Screen mode.                 |
| ÛĴ      | Pause data queries while applying actions. This allows you to pause changes to the dashboard while you apply filters. This prevents refreshes to the data.                                      |
|         | <b>Complete updates made while paused.</b> This allows you to resume changes and refreshes to the dashboard and its data. This only appears                                                     |
|         | <b>Choose a format to download.</b> This allows you to download the dashboard in its current view, incorporating filters and sorting. Select between image, data, crosstab, PDF, or PowerPoint. |
|         | <b>See this in full screen.</b> This allows you to maximize the view of the dashboard, temporarily hiding browser features, operating system features, etc.                                     |
| ∝ Share | <b>Share with others or embed this view in a webpage.</b> This allows you to generate a URL for the current dashboard to share with others.                                                     |

#### Download Data

To download the dashboard's data, use the download feature in the top toolbar.

| Feature    |                                                | Description                                                                                                    |
|------------|------------------------------------------------|----------------------------------------------------------------------------------------------------|
| <b>□</b> - | Choose this fe<br>1. Click the<br>2. Select Im | ature to download charts or data in various formats.<br>download button 👽 in the bottom toolbar.<br>age, Data, Crosstab, PDF, or PowerPoint.                                                                                       |
|            | Image                                          | Select a save location for a .PNG file.                                                                                                    |
|            | Data                                           | Opens a <b>View Data</b> window in your internet browser.                                                                                                    |
|            | Crosstab                                       | Opens the <b>Download Crosstab</b> window, described above.                                                                                                    |
|            | PDF                                            | <ul> <li>Opens the Download PDF window.</li> <li>1. Select which parts of the data to Include.</li> <li>2. Select the Scaling.</li> <li>3. Select Page Size.</li> <li>4. Select Orientation.</li> <li>5. Click Download</li> </ul> |
|            | PowerPoint                                     | <ol> <li>Select which parts of the data to <b>Include</b>.</li> <li>Click <b>Download</b>.</li> </ol>                                                                                                    |

# **Bid Tabulations**

This dashboard provides a view of bid comparisons for all projects that have already been let. Additional detail is displayed by selecting a project or bidder from the Bid Tabs Summary table.

Filter by Project Actual Date, District, CCSJ, or Detail Type.

| Filters                    | DISTRICT | COUNTY  | PR0.8CT ID | CONTROLLING    | нонаху    | 80                                                                                                    | VENDORINAME                                                                 | BID ITEM TOTAL COST                                   | Avg ENGINEER'S                                     | % Over/Units           |
|----------------------------|----------|---------|------------|----------------|-----------|----------------------------------------------------------------------------------------------------|-----------------------------------------------------------------------------|-------------------------------------------------------|----------------------------------------------------|------------------------|
| ET TYPE DESCRIPTION        |          | (0251)  | (CCSJ)     | PROJECT (CCSJ) | (ccm)     | for the second second s |                                                                             |                                                       | ESTIMATE (Incl.<br>A+8)                            |                        |
| igent Actualises bate      | Abliese  | 22015   | 200064488  | 1959-05-011    | PM (2010) | 1                                                                                                    | Table Englower's Estimate<br>University Administration (Administration)     | \$14,078,094 79<br>\$14,076,094 79                    | \$14,175,294,79<br>\$14,175,294,75                 | 0.7%                   |
| latisti a                  |          |         |            |                |           | 3                                                                                                    | DEVELOPE WALKER & CO., D<br>DE NEWSERRE, LLE<br>CLARK CONSTRUCTION OF THEME | \$12,705,909,54<br>\$17,705,909,54<br>\$79,517,410,38 | 114,075,294 75<br>114,075,294 75                   | 23,8%                  |
| Traject Tajec              |          |         | 4/0104.544 | 8111-04-129    | SH 255    | 1                                                                                                    |                                                                             | \$21,296,045 M                                        | \$54,577,294,75<br>\$7,535,144,74                  | 48.2%                  |
| •                          |          |         |            |                |           |                                                                                                    |                                                                             | \$5,058,209,50<br>\$5,728,528,85                      | \$7,330,144,25<br>\$7,330,344,25                   | -22.2%                 |
| (iii) *                    |          |         |            |                |           |                                                                                                    | ATTLE ALBERT FOR<br>A.L. HELMLAMP, WE                                       | \$5.925.417.13<br>\$5.952.916.01                      | \$7,000,144,75<br>\$7,000,144,75                   | -19.2%                 |
| report Classification      |          |         |            |                |           | 1                                                                                                    | OK NEW BOOMER, LLS<br>ANNUE CONSTRUCTION, INC                               | \$5.978,799.78<br>\$4.222,624.20                      | \$7,500,544,28<br>\$7,500,544,28                   | -38.8%<br>-13.0%       |
| el Tabulations Detail Type |          |         |            |                |           | 1                                                                                                    | Remain LLE<br>DURINGS, INC                                                  | \$4,205,204.42<br>\$4,525,999.80                      | \$7,220,044,25<br>\$7,220,044,20                   | -32.0%                 |
| ny sector ·                | Anarite  | Potter  | 101196442  | 1914-00-227    | Verlage   | 1                                                                                                    | CONTRACTOR CONTRACTOR                                                       | \$7,646,546,75<br>\$2,009,002,85<br>\$1,620,336,34    | \$7,555,144,26<br>\$2,559,002,85<br>\$1,559,002,85 | 4.3%<br>0.0%<br>-24.4% |
| N) -                       |          |         |            |                |           |                                                                                                    | THP WARASTRUCTURE LERVICES<br>STRPE A DONE ALC                              | \$1,671,012,95<br>\$1,726,707,25                      | \$1,006,002 #1<br>\$1,006,002,85                   | -14.0%                 |
|                            |          | North L |            | 1004.11.044    | Martine # | 1                                                                                                    | TRAFFIC HIGHING MANYZMAUC                                                   | \$2.171.062.75                                        | \$2,005,002,85<br>\$2,005,002,85                   | 6.2N                   |

#### The Bid Tabs Summary and its information are described below.

| DISTRICT | COUNTY<br>(CCSJ) | PROJECT ID<br>(CCSJ) | CONTROLLING<br>PROJECT (CCSJ) | HIGHWAY<br>(CCSJ) | BID<br>RANK | VENDOR NAME           | BID ITEM TOTAL COST | Avg. ENGINEER'S<br>ESTIMATE (incl.<br>A+B) | % Over/Under |
|----------|------------------|----------------------|-------------------------------|-------------------|-------------|-----------------------|---------------------|--------------------------------------------|--------------|
| Abilene  | Jones            | A00064689            | 2858-02-011                   | FM 2834           | EE          |                       | \$14,375,294.75     | \$14,375,294.75                            | 0.0%         |
|          |                  |                      |                               |                   | 1           |                       | \$14,844,600.55     | \$14,375,294.75                            | 3.3%         |
|          |                  |                      |                               |                   | 2           |                       | \$15,491,645.24     | \$14,375,294.75                            | 7.8%         |
|          |                  |                      |                               |                   | 3           |                       | \$17,793,969.94     | \$14,375,294.75                            | 23.8%        |
|          |                  |                      |                               |                   | 4           |                       | \$19,317,410.36     | \$14,375,294.75                            | 34.4%        |
|          |                  |                      |                               |                   | 5           | FNH CONSTRUCTION, LLC | \$21,286,243.50     | \$14,375,294.75                            | 48.1%        |

| Column                                   | Description                                                                                                    |
|------------------------------------------|----------------------------------------------------------------------------------------------------|
| District                                 | The district where the project is located. By default, the dashboard lists information in alphabetical order by District.                |
| County (CCSJ)                            | The county where the controlling project is located.                                                                                     |
| Project ID (CCSJ)                        | The 9-digit Project ID used to identify the controlling project.                                                                         |
| Controlling Project (CCSJ)               | The control section job number of the controlling project.                                                                               |
| Highway (CCSJ)                           | The highway where the controlling project is located.                                                                                    |
| Bid Rank                                 | The rank order of each bid from lowest to highest, where 1 represents the lowest bid. TxDOT's engineer's estimate is designated with EE. |
| Vendor Name                              | The name of the vendor who submitted the bid.                                                                                            |
| Total Cost                               | The total cost of the submitted bid.                                                                                                    |
| Avg Contract Seal Engineer's<br>Estimate | The total cost of the sealed engineer's estimate performed by TxDOT.                                                                     |
| % Over/Under                             | The percentage difference between the submitted bid and TxDOT's estimate.                                                                |

Β

#### The Bid Tabs Detail table displays when a project or bidder is selected in the Bid Tabs Summary.

This table displays the quantity, unit cost, and total cost for each bid item. Multiple bidders may display depending on what was selected in the Bid Tabs Summary.

| Bid Tabs D                    | etail                          |          |                  |                       |                  |                   |                               |                        |
|-------------------------------|--------------------------------|----------|------------------|-----------------------|------------------|-------------------|-------------------------------|------------------------|
| CONTROLLING<br>PROJECT (CCSJ) | BID ITEM<br>SEQUENCE<br>NUMBER | BID CODE | BID_ITEM_DSCR    | VENDOR NAME           | EE UNIT<br>PRICE | Bid Item Quantity | Bid Item Unit<br>Price Amount | Bid Item Total<br>Cost |
| 0904-11-064                   | 1                              | 112-7002 | SUBGR WIDEN (DC) |                       | \$1,700.00       | 445               | \$1,700.00                    | \$756,500.00           |
|                               |                                |          |                  |                       | \$1,700.00       | 445               | \$970.00                      | \$431,650.00           |
|                               |                                |          |                  | CK NEWBERRY, LLC      | \$1,700.00       | 445               | \$1,125.00                    | \$500,625.00           |
|                               |                                |          |                  | GILVIN-TERRILL, LTD.  | \$1,700.00       | 445               | \$3,000.00                    | \$1,335,000.00         |
|                               |                                |          |                  | C. E. BARKER, LTD.    | \$1,700.00       | 445               | \$1,300.00                    | \$578,500.00           |
|                               |                                |          |                  | J. LEE MILLIGAN, INC. | \$1,700.00       | 445               | \$3,428.00                    | \$1,525,460.00         |

| Column                     | Description                                                                     |
|----------------------------|---------------------------------------------------------------------------------|
| Controlling Project (CCSJ) | The control section job number of the controlling project.                      |
| Bid item                   | The bid item used for the bid item.                                             |
| Bid Item Sequence Number   | The schedule for letting and the order of the project each day.                 |
| Bid Code                   | The Standard and Specification codes.                                           |
| Bid Item Description       | The name and description of the bid item.                                       |
| Vendor Name                | The name of the vendor who submitted the bid.                                   |
| EE Unit Price              | The cost per unit of the bid item.                                              |
| Bid Item Quantity          | The quantity of the bid item as defined in TxDOT's Engineer's Estimate.         |
| Bid Item Unit Price Amount | The cost per unit for the bid item submitted by the bidder.                     |
| Bid Item Total Cost        | The total cost for the bid item calculated as quantity multiplied by unit cost. |

#### **Bid Tabulations Detail Type**

The Bid Details table can be filtered using three different views:

1. By Bid Item

| Controlling Project ID               | Bid Tabs D                   | Detail                           |          |                   |                                       |                  |                   |                               |                    |
|--------------------------------------|------------------------------|----------------------------------|----------|-------------------|---------------------------------------|------------------|-------------------|-------------------------------|--------------------|
| (All)   Project Classification (All) | CONTROLLING<br>PROJECT (CCSJ | BID ITEM<br>) SEQUENCE<br>NUMBER | BID CODE | BID_ITEM_DSCR     | VENDOR NAME                           | EE UNIT<br>PRICE | Bid Item Quantity | Bid Item Unit<br>Price Amount | Bid Item Tot<br>Co |
| (Aii)                                | 0914-00-480                  | 1                                | 132-7005 | EMBANK            | Txdot Engineer's Estimate             | \$135.00         | 50                | \$135.00                      | \$6,750.0          |
| Bid Tabulations Detail Type          |                              |                                  |          | (FNL)(OC)(TY C)   | ELECNOR BELCO ELECTRIC, INC.          | \$135.00         | 50                | \$148.00                      | \$7,400.0          |
| By Bid Item 💌                        |                              |                                  |          |                   | E-Z BEL CONSTRUCTION, LLC             | \$135.00         | 50                | \$70.00                       | \$3,500.0          |
|                                      |                              |                                  |          |                   | AUSTIN TRAFFIC SIGNAL CONSTRUCTION    | \$135.00         | 50                | \$300.00                      | \$15,000.0         |
| Data as of                           |                              |                                  |          |                   | FLORIDA TRAFFIC CONTROL DEVICES, INC. | \$135.00         | 50                | \$95.00                       | \$4,750.0          |
| 1/8/2025 10:13:11 PM                 |                              |                                  |          |                   | WG ENGINEERING & CONSTRUCTION, LLC    | \$135.00         | 50                | \$130.00                      | \$6,500.0          |
| -, -,                                |                              | 2                                | 416-7043 | DRILL SHAFT (TRF  | Txdot Engineer's Estimate             | \$275.00         | 124               | \$275.00                      | \$34,100.0         |
|                                      |                              |                                  |          | SIG POLE) (30 IN) | ELECNOR BELCO ELECTRIC, INC.          | \$275.00         | 124               | \$330.00                      | \$40,920.0         |

## 2. By Vendor

|                              | Bid Ta | abs Detail |                                      |       |            |               |              |               |               |               |
|------------------------------|--------|------------|--------------------------------------|-------|------------|---------------|--------------|---------------|---------------|---------------|
| (All)                        |        |            |                                      |       |            |               |              |               | Bidder Rank   |               |
| Project Classification (All) | ALT_B  | BID CODE   | BID_ITEM_DSCR                        | MS_U. | . BID_ITEM | EE UNIT PRICE | Bidder 1     | Bidder 2      | Bidder 3      | Bidder 4      |
| · · ·                        | Null   | 132-7005   | EMBANK (FNL)(OC)(TY C)               | CY    | 50         | \$135.00      | \$148.000    | \$70.000      | \$300.000     | \$95.000      |
| Bid Tabulations Detail Type  |        | 416-7043   | DRILL SHAFT (TRF SIG POLE) (30 IN)   | LF    | 124        | \$275.00      | \$330.000    | \$350.000     | \$300.000     | \$450.000     |
| By Vendor 🔹                  |        | 416-7044   | DRILL SHAFT (TRF SIG POLE) (36 IN)   | LF    | 157        | \$450.00      | \$370.000    | \$465.000     | \$400.000     | \$480.000     |
|                              |        | 416-7046   | DRILL SHAFT (TRF SIG POLE) (48 IN)   | LF    | 44         | \$625.00      | \$500.000    | \$600.000     | \$600.000     | \$705.000     |
| Data as of                   |        | 432-7002   | RIPRAP (CONC)(5 IN)                  | CY    | 5          | \$775.00      | \$831.000    | \$800.000     | \$1,000.000   | \$1,790.000   |
| 1/8/2025 10:13:11 PM         |        | 500-7001   | MOBILIZATION                         | LS    | 1          | \$185,000.00  | \$40,000.000 | \$191,965.550 | \$200,000.000 | \$220,000.000 |
|                              |        | 502-7001   | BARRICADES, SIGNS AND TRAFFIC HANDLI | MO    | 16         | \$6,000.00    | \$1,485.000  | \$4,079.000   | \$4,200.000   | \$1,570.000   |
|                              |        | 503-7001   | PORTABLE CHANGEABLE MESSAGE SIGN     | DAY   | 8          | \$300.00      | \$100.000    | \$300.000     | \$365.000     | \$155.000     |
|                              | _      | 505-7001   | TMA (STATIONARY)                     | DAY   | 24         | \$285.00      | \$480.000    | \$300.000     | \$216.000     | \$575.000     |

## 3. By Bid Item x Vendor

| (                                                   | Bid Tabs D                    | etail                          |          |                             |              |                                  |                               |                        |                               |             |
|-----------------------------------------------------|-------------------------------|--------------------------------|----------|-----------------------------|--------------|----------------------------------|-------------------------------|------------------------|-------------------------------|-------------|
| Controlling Project ID                              |                               |                                |          |                             |              |                                  |                               |                        |                               |             |
| (AII) •                                             |                               |                                |          |                             |              |                                  |                               |                        |                               |             |
| Project Classification (All)                        |                               |                                |          |                             |              |                                  | EE                            | r's Estimate           |                               |             |
| Bid Tabulations Detail Type<br>By Bid Item x Vendor | CONTROLLING<br>PROJECT (CCSJ) | BID ITEM<br>SEQUENCE<br>NUMBER | BID CODE | BID_ITEM_DSCR               | BID_ITEM_QTY | Avg.<br>Engineer's<br>Estimate U | Bid Item Unit<br>Price Amount | Bid Item Total<br>Cost | Bid Item Unit<br>Price Amount | Bid Item To |
| Data as of                                          | 0914-00-480                   | 1                              | 132-7005 | EMBANK (FNL)(OC)(TY C)      | 50           | 135                              | \$135.00                      | \$6,750.00             | \$148.00                      | \$7,400     |
| 1/8/2025 10:13:11 PM                                |                               | 2                              | 416-7043 | DRILL SHAFT (TRF SIG POLE). | 124          | 275                              | \$275.00                      | \$34,100.00            | \$330.00                      | \$40,920    |
|                                                     |                               | 3                              | 416-7044 | DRILL SHAFT (TRF SIG POLE). | . 157        | 450                              | \$450.00                      | \$70,650.00            | \$370.00                      | \$58,090    |
|                                                     |                               | 4                              | 416-7046 | DRILL SHAFT (TRF SIG POLE). | . 44         | 625                              | \$625.00                      | \$27,500.00            | \$500.00                      | \$22,000    |